## **Reprogramming Instructions**

Model: LED Badge B1248 / Blue

Version 9.92 Software Operating Instructions

- **Step 1:** Take the disc from the bottom of the packaging and load it into your computer.
- **Step 2:** Download all data files onto your desktop.
- **Step 3:** You will need these 2 files specifically:

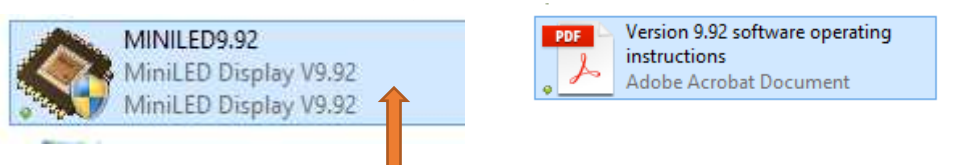

Now plug one end of the USB cord provided in the box into the badge and the other end into your computer port. You can now begin programming your LED Badge.

- **Step 4:** Double click on MiniLed Display 9.92 folder on your desktop and open it
- **Step 5:** Once the file is open, your computer screen should look like this:

| 0            |                     |           |           | MiniLED D | isplay V9. | 92     |        |   |    |     |    |        |       |         | ×    |
|--------------|---------------------|-----------|-----------|-----------|------------|--------|--------|---|----|-----|----|--------|-------|---------|------|
| File(F) Sett | ting(S) Tools(T) La | nguage(L) | Help(H)   |           |            |        |        |   |    |     |    |        |       |         |      |
| Model        | B1248               | COM       | ¥ .       | 485       | Bmp        | editor |        |   |    |     |    |        |       | 12      | -    |
| LEDS         |                     |           | Preview   |           | Edit       |        | Effect |   | Sp | eed | Ti | ne     | Blink | Marquee | Send |
| LEDS         |                     | Your I    | Jame Here |           | Text       | •      | Left   | • | 8  | *   | 0s | ~      | 0     | 0       | 0    |
|              |                     | 1-800-80  | JEEPER    |           | Text       | •      | Left   | • | 8  | ~   | 0s | ~      | 0     | 0       | 0    |
|              |                     | ABC CI    | ompany    |           | Text       | •      | Left   | • | 3  | ¥   | 0s | ~      | 0     | 0       | 0    |
|              |                     |           |           |           |            | •      | Left   |   | 4  | ~~  | 0s | ~      | 0     | 0       | 0    |
|              |                     |           |           |           | Text       | •      | Left   | • | 5  |     | 0s | $\sim$ | 0     | 0       | 0    |
|              |                     |           |           |           | Text       | •      | Left   | • | 6  |     | 0s | $\sim$ | 0     | 0       | 0    |
|              |                     |           |           |           | Text       | •      | Snow   | • | 7  |     | 0s | ~      | 0     | 0       | 0    |
|              |                     |           |           |           | Text       | •      | Middle | • | 8  | ~   | 0s | ×.     | 0     | 0       | 0    |
| C Add        | Del                 |           |           |           |            |        |        |   |    |     |    |        |       | Se Se   | nd   |
| Andel D1740  | C0                  | MAUTO     |           |           |            |        |        |   |    |     |    |        |       |         |      |

**Step 6:** This is where you can edit the message. The LED Badge can hold up to 8 messages, either in text or image form. But first you must enter the model number, which is B1248. The Model drop down "box " is in the top left corner of the screen.

| ٥       |         |      |          |        |
|---------|---------|------|----------|--------|
| File(F) | Setting | g(S) | Tools(T) | Langua |
| Mod     | del     | B12  | 48       | ~      |
| LEDS    |         |      |          |        |

**Step 7:** To reprogram the name currently on the badge, click on the "text" button. (see arrow below)

| 0             |                 |             |          |       | MiniLED | Displa: | y V9.9 | 2      |        |   |    |     |     |    |       |         | ×    |
|---------------|-----------------|-------------|----------|-------|---------|---------|--------|--------|--------|---|----|-----|-----|----|-------|---------|------|
| File(F) Setti | ng(S) Tools(T)  | Language(L) | Help(H)  |       |         |         |        |        |        |   |    |     |     |    |       |         |      |
| Model         | B1248           | ∀ СОМ       | ¥        |       | 485     | E/      | Bmp    | editor |        |   |    |     |     |    |       | 1       | -    |
| LEDS          |                 | -           | Pr       | eview |         | -       | Edit   |        | Effect |   | Sp | eed | Tir | ne | Blink | Marquee | Send |
| LEDS          |                 | Your        | Name Hei | 18    |         |         | Text   | -      | Left   |   | 8  | ~   | 0s  | v  | 0     | 0       | 0    |
|               |                 | 1-800-SU    | JEEPER   |       |         |         | Text   | -      | Left   |   | 8  | ~   | 0s  | ų. | 0     | 0       | 0    |
|               |                 | ABC C       | ompany   |       |         |         | Text   | •      | Left   | • | 3  | ~   | 0s  | Ý  | 0     | 0       | 0    |
|               |                 |             |          |       |         |         |        | •      | Left   |   | 4  | ~   | 0s  | ÷  | 0     | 0       | 0    |
|               |                 |             |          |       |         |         | Text   | •      | Left   | • | 5  | *   | 0s  | ÷  | 0     | 0       | 0    |
|               |                 |             |          |       |         |         | Text   | •      | Left   | • | 6  | ~   | 0s  |    | 0     | 0       | 0    |
|               |                 |             |          |       |         |         | Text   | •      | Snow   | • | 7  | ~   | 0s  | ~  | 0     | 0       | 0    |
|               |                 |             |          |       |         |         | Text   | •      | Middle | • | 8  | ~   | 05  | ÷  | 0     | 0       | 0    |
| 🙃 Add         | Contraction Del |             |          |       |         |         |        |        |        |   |    |     |     |    |       |         |      |
| Modify        | Scan            | 1           |          |       |         |         |        |        |        |   |    |     |     |    |       |         |      |
|               |                 |             |          |       |         |         |        |        |        |   |    |     |     |    | 15    | Ser     | nd   |
| Andel P1249   |                 | COMAUTO     |          |       |         |         |        |        |        |   |    |     |     |    | 1     |         |      |

Step 8:You will then have the option to enter new text or an image.Click on "Text" and it will bring up this screen:

| 1.10 |                  |         |     |          |     |    | LITV IND |        |        |
|------|------------------|---------|-----|----------|-----|----|----------|--------|--------|
|      |                  |         |     | Text Edi | tor |    |          |        | ×      |
|      | Preview          |         |     |          |     |    |          |        |        |
|      | Your Nan         | ie He   | 108 |          |     |    |          |        |        |
|      | Edit 💽 🛃 💽 🚺 📷 🔂 | X B U V |     |          | 0H  |    |          | - 4 -  |        |
|      | MingLiU 🗸        | 12 🗸    | · · | Y 0      | × - | BI | U        | Arabic | Manual |
|      |                  |         |     |          |     |    |          |        |        |
|      |                  |         |     |          |     |    |          |        |        |
|      | Your Name Here   |         |     |          |     |    |          |        |        |
|      |                  |         |     |          |     |    |          |        |        |
|      |                  |         |     |          |     |    |          |        |        |
|      |                  |         |     |          |     |    |          |        |        |
|      |                  |         |     |          |     |    |          |        |        |
|      |                  |         |     |          |     |    |          |        |        |
|      |                  |         |     |          |     |    |          |        |        |
|      |                  |         |     |          |     |    |          |        |        |
|      | 14/255           |         |     |          |     |    |          |        |        |

**Step 9:** Begin typing your message in the larger black box (see arrow below)

|           |      |             | Text Ed | ditor |     |        |        |
|-----------|------|-------------|---------|-------|-----|--------|--------|
| review    |      |             | 414.1   |       |     |        |        |
| íour      | Name | Here        | ÷       |       |     |        |        |
| dit       |      |             |         |       |     |        |        |
| MingLiU   | v 12 | -<br>-<br>- | ✓ Y 0   | v ÷   | B.I | Arabic | Manual |
|           |      |             |         |       |     |        |        |
|           |      |             |         |       |     |        |        |
|           |      |             |         |       |     |        |        |
| Your Name | Here |             |         |       |     |        |        |
| Your Name | Here |             |         |       |     |        |        |
| Your Name | Here |             |         |       |     |        |        |
| Your Name | Here |             |         |       |     |        |        |
| Your Name | Here |             |         |       |     |        |        |
| Your Name | Here |             |         |       |     |        |        |
| Your Name | Here |             |         |       |     |        |        |
| Your Name | Here |             |         |       |     |        |        |

**Step 10:** Once you finished typing your message, click on the "OK" button. You are now back to the opening screen. From here you can select the speed of the scroll and effects. Once you have done this, you can now hit the "send" button. The button will turn green when it is done loading.

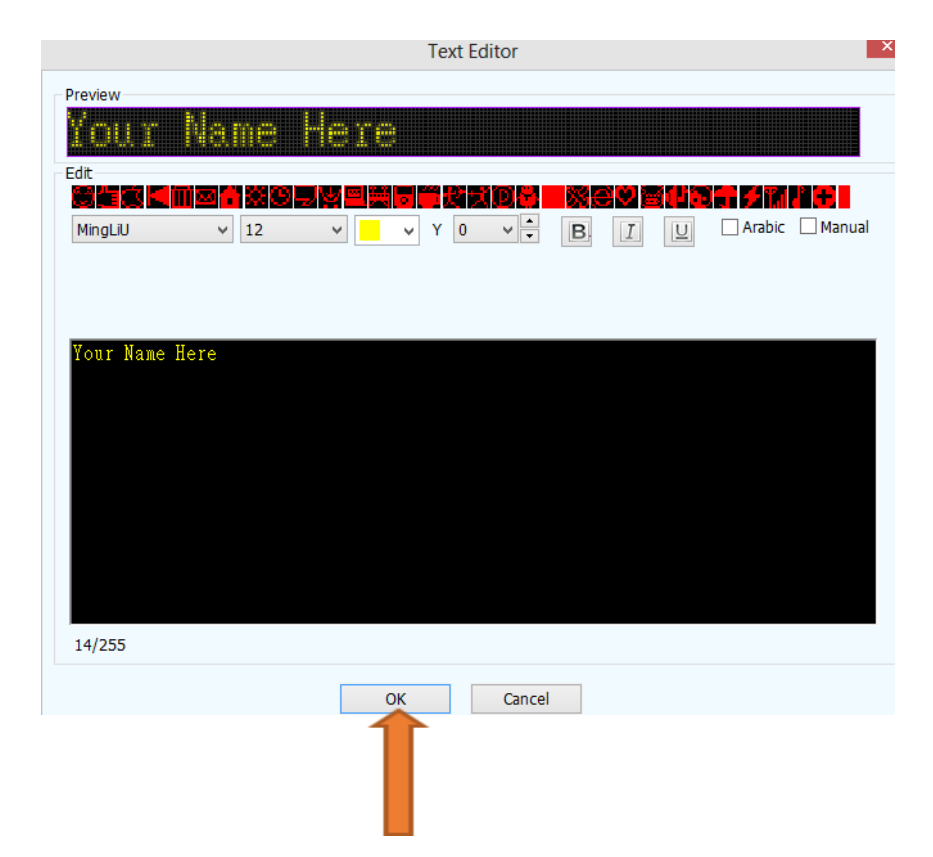

The message typed will now be displayed on your badge. If you want multiple messages, follow the same steps for each line of text. To have them all scroll at the same time, make sure you hit "send" for each line of text.

| Model  | B1248  | Y COM  | E.     | · · · · | 485 | Bmp  | editor |        |   |    |        |     |    |       | 1       |      |
|--------|--------|--------|--------|---------|-----|------|--------|--------|---|----|--------|-----|----|-------|---------|------|
| LEDS   |        |        |        | Preview |     | Edit |        | Effect |   | Sp | eed    | Tir | ne | Blink | Marquee | Send |
| LEDS   |        | Your   | Name   | Here    |     | Text | •      | Left   | • | 8  | ~      | 0s  | ~  | 0     | 0       | 0    |
|        |        | 1-800- | SWEEPE | R       |     | Text | •      | Left   | • | 8  | ~      | 0s  | ~  | 0     | 0       | 0    |
|        |        | ABC (  | Compan | ¥.      |     | Text | •      | Left   | • | 3  | ~      | 0s  | ~  | 0     | 0       | 0    |
|        |        |        |        |         |     |      | •      | Left   | * | 4  | $\sim$ | 0s  | ~  | 0     | 0       | 0    |
|        |        |        |        |         |     | Text | •      | Left   | • | 5  | ~      | 0s  | ~  | 0     | 0       | 0    |
|        |        |        |        |         |     | Text | •      | Left   | • | 6  | ~      | 0s  | ¥  | 0     | 0       | 0    |
|        |        |        |        |         |     | Text | •      | Snow   | • | 7  | ~      | 0s  | Ŷ  | 0     | 0       | 0    |
|        |        |        |        |         |     | Text | •      | Middle | • | 8  | ~      | 0s  | Y  | 0     | 0       | 0    |
| C Add  | 😑 Del  | 1      |        |         |     |      |        |        |   |    |        |     |    |       |         |      |
| Modify | 😂 Scan | Ì      |        |         |     |      |        |        |   |    |        |     |    |       |         |      |